## COMMENT ACHETER votre FORFAIT?

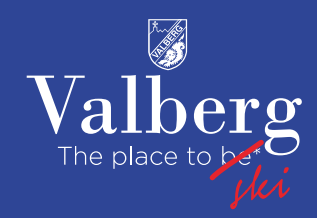

- Aller sur www.valberg.com
- Cliquer sur « ski »
- Cliquer sur « j'achète mon forfait »
- Cliquer sur l'onglet CSE, acheter
- Sélectionner le forfait adulte ou jeune 1 seul forfait / panier pour accéder à la promotion
- Choisir la date du jour de ski souhaité.
- Ajouter au panier

## Vous n'avez pas de support

(achat de badge obligatoire à 2€ pour la 1<sup>ère</sup> commande, badge réutilisable à vie)

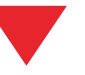

- Option assurance à décocher si vous ne la souhaitez pas
- En bas de page saisir le code promo donné par votre CSE
- Procéder au paiement
- Créer votre compte client ou vous connecter, finir la procédure de paiement

## Récupération du forfait en station :

- Aller sur les pick up box ou les automates
- Présenter le QR code
- Récupérer votre forfait
- Allez skier !!

## Vous avez déjà votre support avec numéro WTP

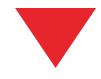

- Cliquer sur rechargement
- Rentrer votre numéro WTP
- En bas de page saisir le code promo donné par votre CSE
- Procéder au paiement
- Créer votre compte client ou vous connecter, finir la procédure de paiement
- Allez skier !!

Il faudra renouveler autant de fois ces procédures que vous avez de forfaits à acheter, 1 code promo = 1 forfait = 1 commande